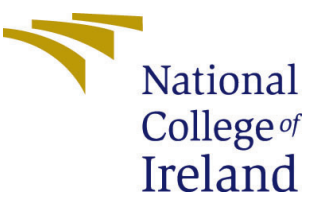

# Configuration Manual

MSc Research Project Data Analytics

Anamika Chavan Student ID: x18199950

School of Computing National College of Ireland

Supervisor: Pierpaolo Dondio

#### National College of Ireland Project Submission Sheet School of Computing

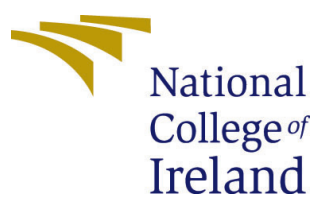

| Student Name:        | Anamika Chavan                                           |
|----------------------|----------------------------------------------------------|
| Student ID:          | x18199950                                                |
| Programme:           | Data Analytics                                           |
| Year:                | 2019                                                     |
| Module:              | MSc Research Project                                     |
| Supervisor:          | Pierpaolo Dondio                                         |
| Submission Due Date: | 12/12/2019                                               |
| Project Title:       | Recruitment of Suitable Football Player by using Machine |
|                      | Learning Techniques.                                     |
| Word Count:          | 547                                                      |
| Page Count:          | 8                                                        |

I hereby certify that the information contained in this (my submission) is information pertaining to research I conducted for this project. All information other than my own contribution will be fully referenced and listed in the relevant bibliography section at the rear of the project.

<u>ALL</u> internet material must be referenced in the bibliography section. Students are required to use the Referencing Standard specified in the report template. To use other author's written or electronic work is illegal (plagiarism) and may result in disciplinary action.

| Signature: |                    |
|------------|--------------------|
| Date:      | 11th December 2019 |

#### PLEASE READ THE FOLLOWING INSTRUCTIONS AND CHECKLIST:

| Attach a completed copy of this sheet to each project (including multiple copies).        |  |  |
|-------------------------------------------------------------------------------------------|--|--|
| Attach a Moodle submission receipt of the online project submission, to                   |  |  |
| each project (including multiple copies).                                                 |  |  |
| You must ensure that you retain a HARD COPY of the project, both for                      |  |  |
| your own reference and in case a project is lost or mislaid. It is not sufficient to keep |  |  |
| a copy on computer.                                                                       |  |  |

Assignments that are submitted to the Programme Coordinator office must be placed into the assignment box located outside the office.

| Office Use Only                  |  |
|----------------------------------|--|
| Signature:                       |  |
|                                  |  |
| Date:                            |  |
| Penalty Applied (if applicable): |  |

## Configuration Manual

#### Anamika Chavan x18199950

## 1 Introduction

A complete guidelines for the implementation of the research "Recruitment of Suitable Football Player By using Machine Learning Techniques" is given in this document. This research have been developed in R-studio. All the libraries and packages used to develop this project are mentioned in this document.

## 2 Hardware Requirements

This research study was done on "DELL Inspiron 13" laptop. Hardware configuration of this laptop is as follows: **Operating System**: Windows 10 **RAM** : 8GB

**Processor** : Core i5

Storage: 256GBSSD

All above configuration are sufficient to run this project.

## 3 Software Requirements

For this research study R Studio and PowerBI was used. So below steps will explain installation process for R and PowerBI.

## 3.1 Download and Install R Studio

- Download the R-studio server for Windows 10 from the below link. https://rstudio.com/products/rstudio/download/
- After downloading the R-studio, next step is to install the R-studio. To install Rstudio, refer the following link which contains clear instruction about installation. http://rprogramming.net/download-and-install-rstudio/

## 3.2 Download and Install PowerBI

• Download the PowerBI for Windows 10 from the below link. https://powerbi.microsoft.com/en-us/downloads/ • After downloading the powerBI, next step is to install the powerBI. To install powerBI, refer the following link which contains clear instruction about installation. https://www.knowledgehut.com/blog/business-intelligence-and-visualization/how-to-install-power-bi

## 4 Implementation of the Models

After installation of all software, implementation of the project can be done as follows.

#### 4.1 Download the dataset

For this research, data is collected from kaggle which contains information about various players. Download the dataset from below link website.

https://www.knowledgehut.com/blog/business-intelligence-and-visualization/ how-to-install-power-bi

#### 4.2 Import the libraries

For this research, we have used R language to develop machine learning models. To do so, we need to firstly clean the data. Hence, to clean and develop the model, we need to import some R libraries. Below are the R libraries used for this research.

```
1
 2
    library(dplyr)
 3
    library(Hmisc)
   library(corrplot)
 4
   library(caTools)
 5
   library(tidyr)
 6
   library(e1071)
 7
 8
   library(caret)
   library(FNN)
9
   library(MASS)
10
    library(rpart)
11
    library(xgboost)
12
13
```

Figure 1: Imported Libraries

#### 4.3 Pre-processing of the data

After downloading the dataset, we preprocessed the data before applying it to the machine learning models. Preprocessing steps includes checking missing values, feature engineering, data encoding and data scaling. The screenshot of code snippet is given below.

```
#checking for null values
players_data[players_data==""] <- NA</pre>
which(is.na(players_data) == TRUE, arr.ind=TRUE)
#remove unwanted column
#data Encoding
players_data$Work_Rate_1 <- as.factor(players_data$Work_Rate_1)</pre>
players_data$Work_Rate_1 <- factor(players_data$Work_Rate_1,</pre>
                                   levels = c("Low ", "Medium ", "High "),ordered = TRUE)
# convert columns character to numeric
cols.num <- c("Height","Weight")
players_data[cols.num] <- sapply(players_data[cols.num],as.numeric)</pre>
#convert rating into categories
players_data$Rating <- cut(players_data$Rating, breaks=c(40,45,50,55,60,65,70,75,80,90,100),
                           labels = c("1","2","3","4","5","6","7","8","9","10"))
#separate dataframe for each category
ForwardPlayers<- players_data%>% filter(players_data$Preffered_Position =="Forward")
ForwardPlayers$Preffered_Position <- NULL
MidfielderPlayers<- players_data%>% filter(players_data$Preffered_Position =="Midfielder")
DefenderPlayers<- players_data%>% filter(players_data$Preffered_Position =="Defender")
GoalkeeperPlayers<- players_data%>% filter(players_data$Preffered_Position =="Goalkeeper")
# Feature Scaling
training_set[c(2,3,5,7:41)] <- scale(training_set[c(2,3,5,7:41)])</pre>
test_set[c(2,3,5,7:41)] <- scale(test_set[c(2,3,5,7:41)])</pre>
```

Figure 2: Preprocessing of the Data

#### 4.4 SVM Model

After pre-processing of the data, now we will apply all the models one by one. We will start with Support Vector Machine(SVM) model. Atter applying the model on the dataset, we have calculated evaluation metrics. The screenshot of all the above process is given below.

```
35 #implementation of SVM
36
     library(e1071)
37
38
     library(caret)
     folds <- createFolds(data$Rating, k = 10)
39
40
41 - cv <- lapply(folds, function(x) {
        training_fold = data[-x, ] # training fold = training set minus (-) it's sub test fold
test_fold = data[x, ] # here we describe the test fold individually
# now apply (train) the classifer on the training_fold
42
43
44
45
       classifier = svm(formula = Rating ~
                              data = training_fold,
type = 'C-classification',
46
47
                              kernel = 'radial')
48
49
        y_pred = predict(classifier, newdata = test_fold[-1])
50
51
        cm = table(test_fold$Rating, y_pred)
52
53
        return(cm)
    })
54
55
    cm <- Reduce('+', cv)</pre>
56
57
     accuracy_svm <- sum(diag(cm))/sum(cm)</pre>
     precision_svm <- diag(cm)/colSums(cm)</pre>
58
59
     avg_precision_svm <- mean(as.numeric(precision_svm), na.rm=TRUE)</pre>
60
     recall_svm <- diag(cm)/rowSums(cm)</pre>
61
     avg_recall_svm <- mean(recall_svm, na.rm=TRUE)
Fmeasure_SVM <- 2 * avg_precision_svm * avg_recall_svm / (avg_precision_svm + avg_recall_svm)
62
63
```

Figure 3: Implementation of SVM model

#### 4.5 LDA model

Now we will apply Linear Discriminant Analysis(LDA) model on the data. The screenshot of the process is given below.

```
66 #applying LDA model
  67
                       library(MASS)
  68
  69
69
70 - cv_lda <- lapply(folds, function(x) { # start of function
71 # in the next two lines we will separate the Training set into it's 10 pieces
72 training_fold = data[-x, ] # training fold = training set minus (-) it's sub test fold
73 test_fold = data[x, ] # here we describe the test fold individually
74 # now apply (train) the classifier on the training_fold
75 classifier = lda(Rating ~ ...,training_fold)
76 # next step in the loop, we calculate the predictions and cm and we equate the accuracy
77 # note we are training on training_fold and testing its accuracy on the test_fold
77 * we are described to the test fold [1]
78 * we are training new#ath = test fold[1]
79 * test_fold
70 * test_fold
71 * test_fold
72 * test_fold
73 * test_fold
74 * test_fold
75 * test_fold
76 * test_fold
77 * test_fold
77 * test_fold
77 * test_fold
77 * test_fold
78 * test_fold
78 * test_fold
78 * test_fold
78 * test_fold
78 * test_fold
78 * test_fold
78 * test_fold
78 * test_fold
78 * test_fold
78 * test_fold
78 * test_fold
78 * test_fold
78 * test_fold
78 * test_fold
78 * test_fold
78 * test_fold
78 * test_fold
78 * test_fold
78 * test_fold
78 * test_fold
78 * test_fold
78 * test_fold
78 * test_fold
78 * test_fold
78 * test_fold
78 * test_fold
78 * test_fold
78 * test_fold
78 * test_fold
78 * test_fold
78 * test_fold
78 * test_fold
78 * test_fold
78 * test_fold
78 * test_fold
78 * test_fold
78 * test_fold
78 * test_fold
78 * test_fold
78 * test_fold
78 * test_fold
78 * test_fold
78 * test_fold
78 * test_fold
78 * test_fold
78 * test_fold
78 * test_fold
78 * test_fold
78 * test_fold
78 * test_fold
78 * test_fold
78 * test_fold
78 * test_fold
78 * test_fold
78 * test_fold
78 * test_fold
78 * test_fold
78 * test_fold
78 * test_fold
78 * test_fold
78 * test_fold
78 * test_fold
78 * test_fold
78 * test_fold
78 * test_fold
78 * test_fold
78 * test_fold
78 * test_fold
78 * test_fold
78 * test_fold
78 * test_fold
78 * test_fold
78 * test_fold
78 * test_fold
78 * test_fold
78 * test_fold
78 * test_fold
78 * test_fold
78 * test_fol
  76
77
78
79
                                            y_pred = predict(classifier, newdata = test_fold[-1])
                                            cm = table(test_fold$Rating, y_pred$class)
  80
 81
82
                                            return(cm)
                            3)
                          })
cm <- Reduce('+', cv_lda)
accuracy_lda <- sum(diag(cm))/sum(cm)
precision_lda <- diag(cm)/colSums(cm)
avg_precision_lda <- mean(precision_lda, na.rm=TRUE)
recall_lda <- diag(cm)/rowSums(cm)
avg_recall_lda <- mean(recall_lda, na.rm=TRUE)
Fmeasure_lda <- 2 * avg_precision_lda * avg_recall_lda / (avg_precision_lda + avg_recall_lda)</pre>
  83
  84
  85
  86
  87
88
  89
  90
```

Figure 4: Implementation of LDA model

#### 4.6 Naive Bayes model

Developing the Naive Bayes model is given below.

```
254 #naive_bayes
255
256 - cv_naive_bayes <- lapply(folds, function(x) { # start of function
          in the next two lines we will separate the Training set into it's 10 pieces
257
        training_fold = ForwardPlayers[-x, ] # training fold = training set minus (-) it's sub test fold
258
        test_fold = ForwardPlayers[x, ] # here we describe the test fold individually
# now apply (train) the classifer on the training_fold
259
260
        classifier = naiveBayes(formula = Rating
261
                                   data = training_fold,
262
263
                                   probability = TRUE)
        # next step in the loop, we calculate the predictions and cm and we equate the accuracy
264
        # note we are training on training_fold and testing its accuracy on the test_fold
265
266
        y_pred = predict(classifier, newdata = test_fold[-1])
267
268
        cm = table(test_fold$Rating, y_pred)
269
        accuracy <- sum(diag(cm))/sum(cm)</pre>
270
        return(cm)
271
      })
272
      cm <- Reduce('+', cv_naive_bayes)</pre>
273
      accuracy_naive_bayes <- sum(diag(cm))/sum(cm)</pre>
      precision_naive_bayes <- diag(cm)/colSums(cm)
274
275
      avg_precision_naive_bayes <- mean(precision_naive_bayes, na.rm=TRUE)</pre>
276
      recall_naive_bayes <- diag(cm)/rowSums(cm)
      avg_recall_naive_bayes <- mean(recall_naive_bayes, na.rm=TRUE)
Fmeasure_naive_bayes <- 2 * avg_precision_naive_bayes * avg_recall_naive_bayes
277
278
279
                                     (avg_precision_naive_bayes + avg_recall_naive_bayes)
280
281
282
      accuracy_naive_bayes <- mean(as.numeric(cv_naive_bayes))</pre>
283
284
```

Figure 5: Implementation of Naive Bayes model

#### 4.7 Decision Tree model

Code snippet of building decision tree model is given below.

```
92 #decision tree
    93
    94
                library(rpart)
     95
             - cv_rpart <- lapply(folds, function(x) { # start of function
  # in the next two lines we will separate the Training set into it's 10 pieces
  training_fold = ForwardPlayers[-x, ]
  # training fold = training set minus (-) it's sub test fold
  test_fold = ForwardPlayers[x, ]
  # here we describe the test fold individually
  # now apply (train) the classifer on the training_fold
  classifier = rpart(Rating-., data = training_fold, method = 'class')
  # next step in the loop, we calculate the predictions and cm and we equate the accuracy
  # note we are training on training_fold and testing its accuracy on the test_fold
  y_pred = predict(classifier, test_fold[-1], type = 'class')
    96
97
98
99
100
 101
101
102
103
104
 105
103
106
107
108
                           cm = table(test_fold$Rating, y_pred)
                          accuracy <- sum(diag(cm))/sum(cm)
return(cm)</pre>
 109
110
111
                })
112
                cm <- Reduce('+', cv_rpart)
conf_matrix <- confusionMatrix(cm)
accuracy_rpart <- sum(diag(cm))/sum(cm)
precision_rpart <- diag(cm)/colSums(cm)
avg_precision_rpart <- diag(cm)/rowSums(cm)
avg_recall_rpart <- diag(cm)/rowSums(cm)
avg_recall_rpart <- mean(recall_rpart, na.rm=TRUE)
Fmeasure_rpart <- 2 * avg_precision_rpart * avg_recall_rpart /
[(avg_precision_rpart + avg_recall_rpart)
113
114
115
116
117
  118
119
120 Fmeasure_rpart <-
 121
```

Figure 6: Implementation of Decision Tree model

#### 4.8 XGBoost model

Code snippet of building XGBoost model is given below.

```
#implementation of XGBoost
154
      folds <- createFolds(training_set$Rating, k = 10)</pre>
155
156
      library(xgboost)
157 - cv_xgboost <- lapply(folds, function(x) { # start of function
# in the next two lines we will separate the Training set into it's 10 pieces
159
        ForwardPlayers$Preffered_Foot <- as.numeric(ForwardPlayers$Preffered_Foot)</pre>
        it's sub test fold
160
161
        # now apply (train) the classifer on the training_fold
162
163
164
        XTrain <- data.frame(lapply(training_fold[,-1],as.numeric))</pre>
        XTrain <- as.matrix(XTrain)
yTrain <- unclass(training_fold$Rating)-1
165
166
167
        m.xg.def <- xgboost(data=XTrain,label=yTrain,objective="multi:softmax",num_class=10,nrounds = 1)</pre>
168
169
        XTest <- data.frame(lapply(test_set[,-1],as.numeric))</pre>
170
        XTest <- as.matrix(XTest)</pre>
171
172
        y.xg.def <- predict(m.xg.def,newdata=XTest)+1</pre>
        y.gbm.default1 <- factor(y.xg.def, levels = c(1,2,3,4,5,6,7,8,9,10), ordered = TRUE)
cm <- table(test_set$Rating,y.gbm.default1)</pre>
173
174
175
        return(cm)
176
      3)
177
      cm <- Reduce('+',cv_xgboost)</pre>
      accuracy_xgboost <- sum(diag(cm))/sum(cm)
precision_xgboost <- diag(cm)/colSums(cm)
avg_precision_xgboost <- mean(precision_xgboost, na.rm=TRUE)</pre>
178
179
180
181
      recall_xgboost <- diag(cm)/rowSums(cm)</pre>
      avg_recall_xgboost <- mean(recall_xgboost, na.rm=TRUE)
182
      Fmeasure_xgboost <- 2 * avg_precision_xgboost * avg_recall_xgboost / (avg_precision_xgboost + avg_recall_xgboost)</pre>
183
```

Figure 7: Implementation of XGBoost model

#### 4.9 KNN model

Code snippet of building KNN model is given below.

```
127 #knnn
128
      library(FNN)
129
      ForwardPlayers$Rating <- as.numeric(ForwardPlayers$Rating)
      ForwardPlayers$Work_Rate_1 <- as.numeric(ForwardPlayers$Work_Rate_1)
ForwardPlayers$Work_Rate_2 <- as.numeric(ForwardPlayers$Work_Rate_2)
130
131
132
      ForwardPlayers$Preffered_Foot <- as.numeric(ForwardPlayers$Preffered_Foot)
133 - cv_knn <- lapply(folds, function(x) { # start of function</pre>
         # in the next two lines we will separate the Training set into it's 10 pieces
134
        training_fold = ForwardPlayers[-x, ] # training fold = training set minus (-) it's sub test fold
test_fold = ForwardPlayers[x, ] # here we describe the test fold individually
135
136
137
         # now apply (train) the classifer on the training_fold
138
        training_fold <- ForwardPlayers[-x,]</pre>
139
         ##extract testing set
140
        test_fold <- ForwardPlayers[x,]</pre>
         ##extract 5th column of train dataset because it will be used as 'cl' argument in knn function.
141
142
        target_category <- ForwardPlayers[-x,1]</pre>
143
        ##extract 5th column if test dataset to measure the accuracy
        test_category <- ForwardPlayers[x,1]
test_category <- factor(test_category, levels = c(1,2,3,4,5,6,7,8,9,10), ordered = TRUE)</pre>
144
145
146
        k <- knn(training_fold, test_fold, training_fold$Rating, k = 8)</pre>
147
148
        k \leftarrow factor(k, levels = c(1,2,3,4,5,6,7,8,9,10), ordered = TRUE)
149
        cm <- table(k,test_category)</pre>
150
         return(cm)
151
      })
152
      cm <- Reduce('+',cv_knn)</pre>
153
      accuracy_knn <- sum(diag(cm))/sum(cm)</pre>
      precision_knn <- diag(cm)/colSums(cm)
154
155
      avg_precision_knn <- mean(precision_knn, na.rm=TRUE)</pre>
156 recall_knn <- diag(cm)/rowSums(cm)</pre>
157
      avg_recall_knn <- mean(recall_knn, na.rm=TRUE)</pre>
158 Fmeasure_knn <- 2 * avg_precision_knn * avg_recall_knn / (avg_precision_knn + avg_recall_knn)
```

Figure 8: Implementation of KNN model

#### 4.10 Finding the closest match

To find the closest match for the replaced player, we have used knn model.Code snippet of finding the closest match is given below.

```
385
386 k <- knn(training_set[,-1], test_set[,-1], labels, k = 10)
387 indices = attr(k, "nn.index")
388 print(indices[156, ])
389</pre>
```

Figure 9: Implementation of closest match

### 4.11 Evaluation Results by using powerBI

We have compared the two evaluation metrics accuracy and F-measure for different models. Following screenshot shows the comparison between different models in terms of accuracy and F-measure.

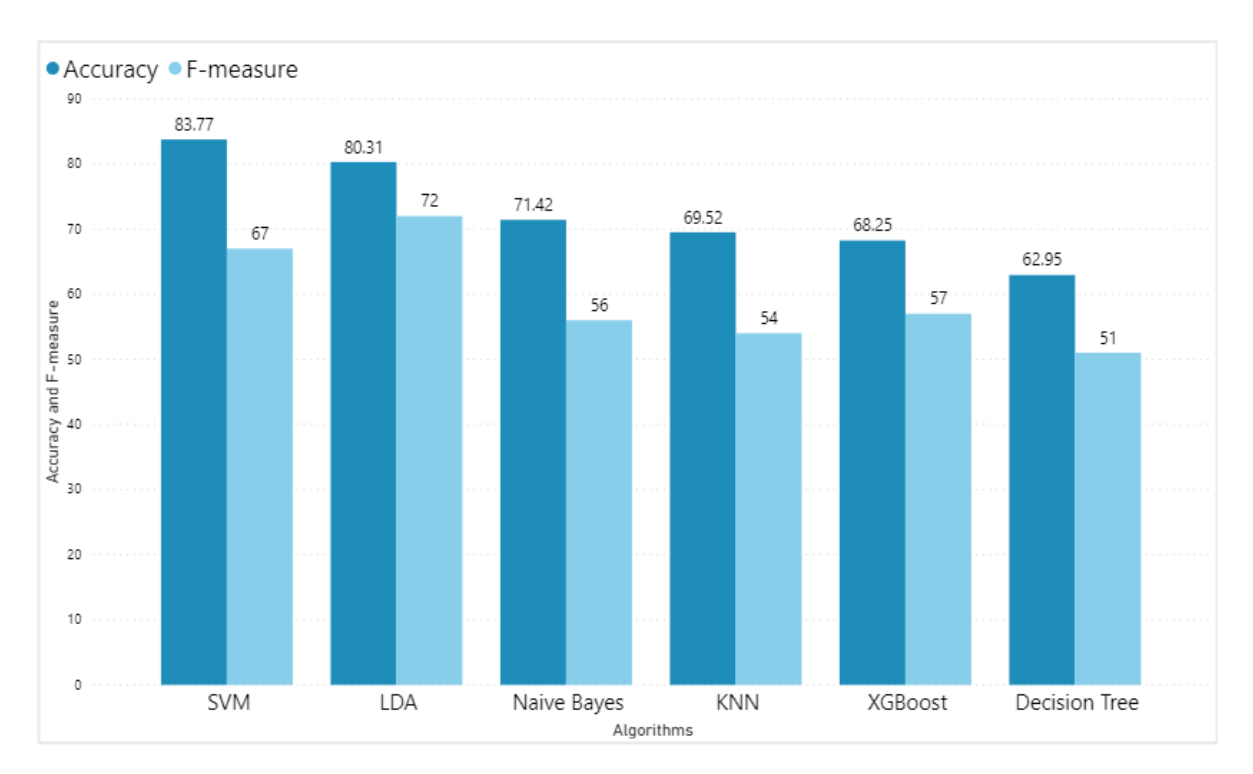

Figure 10: Accuracy and F-measure score by %